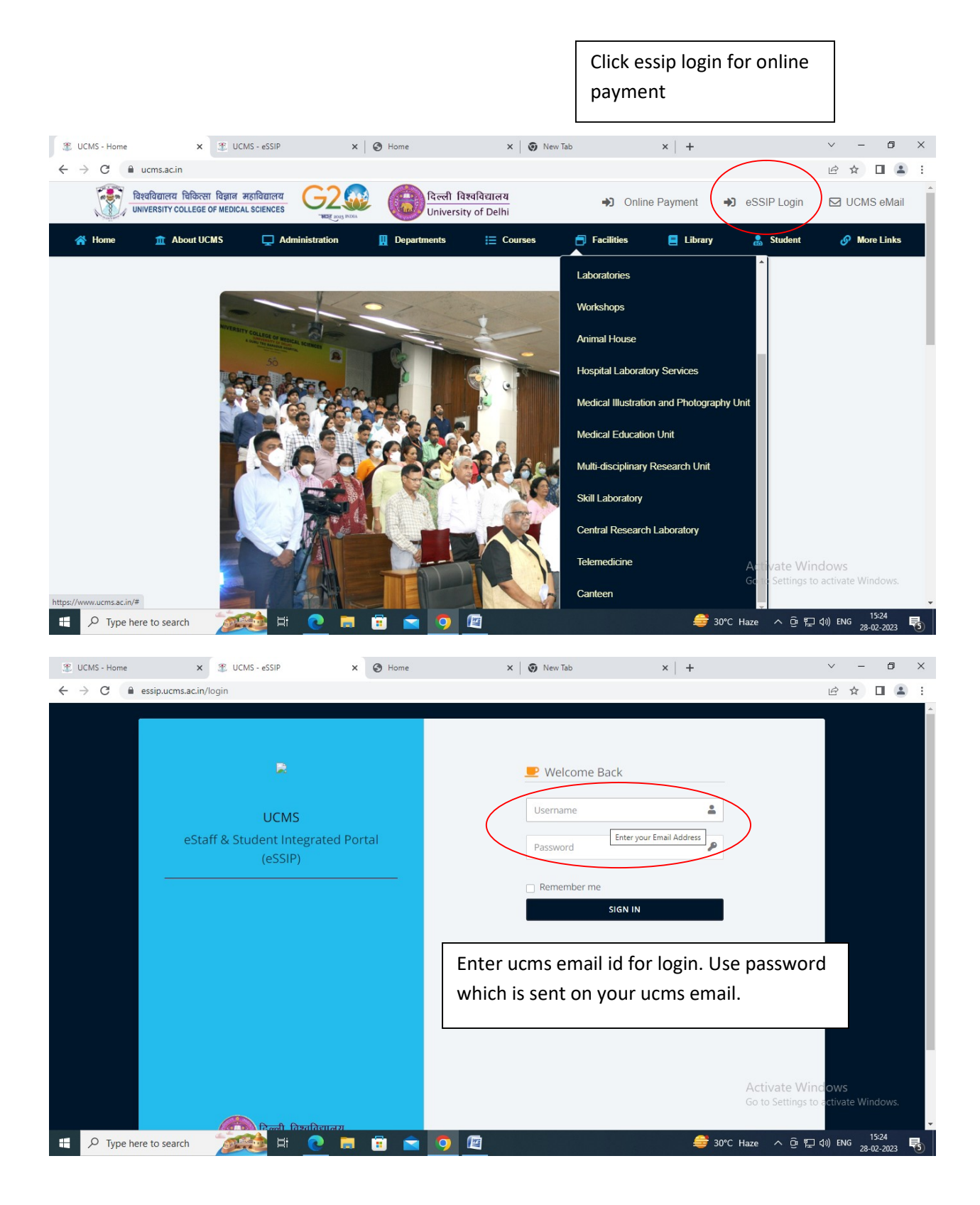

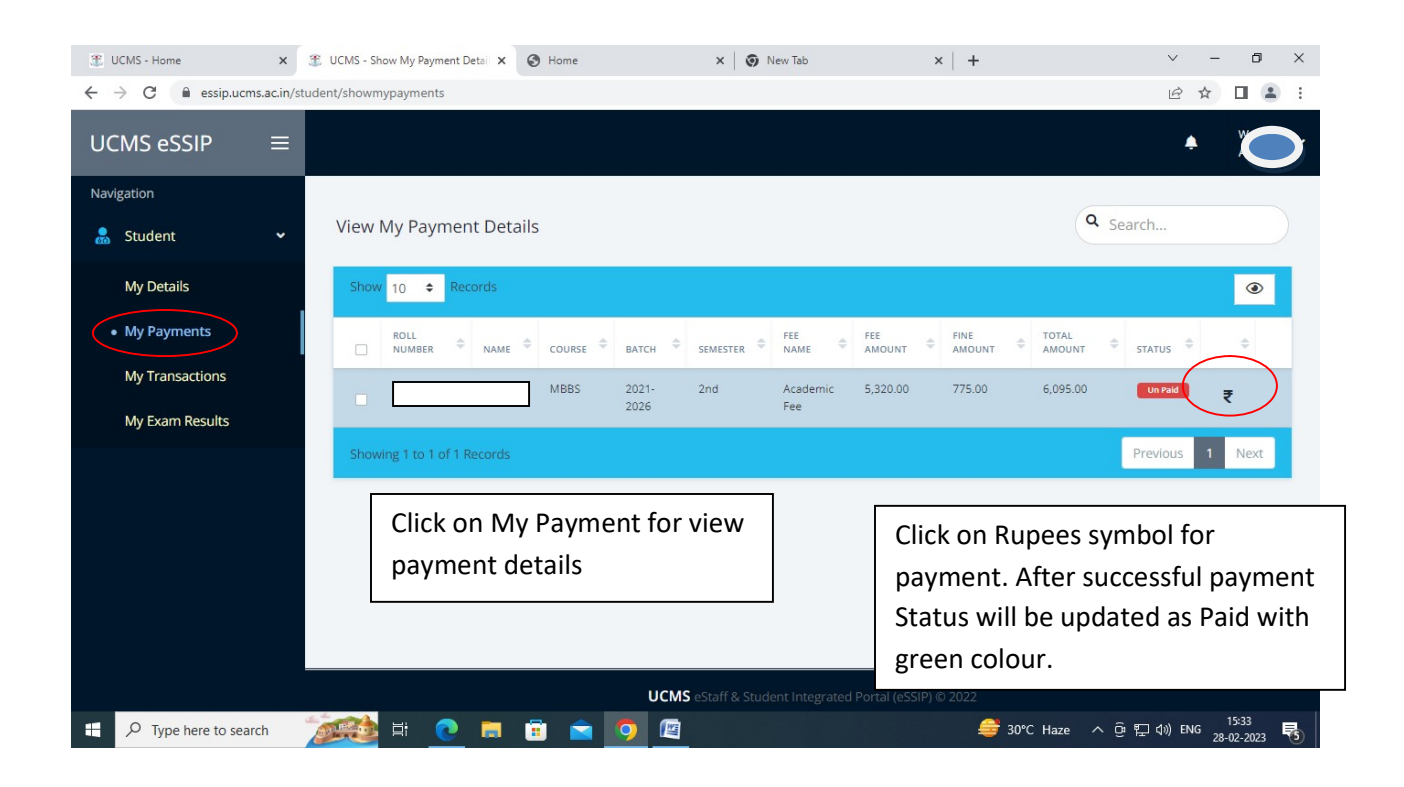

| 🏦 UCMS - Home                                                                                                    | ×   🌋 I | 🗙 📔 🏵 UCMS - Online Payment 🛛 🗴 🌋 UCMS - Update Payment Details 🗙 🕂 |                                                                    |                                                      |                          |                         |  |
|----------------------------------------------------------------------------------------------------|---------|---------------------------------------------------------------------|--------------------------------------------------------------------|------------------------------------------------------|--------------------------|-------------------------|--|
| ← → C 🔒 essip.ucms.ac.in/student/studentpaymentdetails/edit/1728/Academic%20Fee/1                                                                                                 |         |                                                                     |                                                                    |                                                      |                          |                         |  |
| UCMS eSSIP                                                                                                    | ≡       |                                                                     |                                                                    |                                                      |                          | • •                     |  |
| Navigation                                                                                                    |         | 20                                                                  | Terminal Exam Fee                                                  | 0.00                                                 |                          | 25.00                   |  |
| 뤎 Student                                                                                                    | ~       | 21                                                                  | College Maintenance Fee                                            | 0.00                                                 |                          | 1,000.00                |  |
| My Details                                                                                                    |         | 22                                                                  | Student Union                                                      | 0.00                                                 |                          | 50.00                   |  |
| My Payments     Select payment mode – online. Then click on "Make a payment" button for redirection to bank website.     Sub Total       My Transactions     Fine Amount (If Any) |         |                                                                     |                                                                    |                                                      |                          |                         |  |
| My Exam Results                                                                                                    |         | 4                                                                   |                                                                    |                                                      | Total allount            | 0,095.00                |  |
|                                                                                                    |         | leas                                                                | e Select a Payment M <u>ode</u><br>Please select an item in the li | THE BANK IE 0                                        | DD Date<br>01-01-2000    |                         |  |
|                                                                                                    |         |                                                                     |                                                                    | Make a Payment Reset Go Back                         | Activate W               | indows                  |  |
|                                                                                                    |         |                                                                     | ца                                                                 | MS of taff & Student Integrated Dortal (of SID) @ 20 | Go to Settings           | to activate windows.    |  |
| Type here to sea                                                                                                    | arch 🙍  | <b>ee</b>                                                           | i 🧕 🖬 🖬 💼 🧕                                                        |                                                      | Earnings upcoming ^ @ \$ | ↓<br>↓ ③ ENG 28-02-2023 |  |

Fill all the details of card/upi etc for payment and click pay now button. Complete the process as per the bank procedures. And finally on successful payment, you will get acknowledgement slip with transaction id and success status.

| ← → C                               |                                                                                      | ß      | ☆    |       | -   | : |
|-------------------------------------|--------------------------------------------------------------------------------------|--------|------|-------|-----|---|
|                                     | विश्वविद्यालय विकित्सा विज्ञाल महाविद्यालय<br>UNIVERSITY COLLEGE OF MEDICAL SCIENCES |        |      |       |     |   |
|                                     | (University of Delhi)                                                                |        |      |       |     | ł |
|                                     | Online Payment Acknowledgement Slip                                                  |        |      |       |     |   |
| Transaction Status : TRANSACTION    | IS CANCELLED BY USER ON PAYMENT PAGE.                                                |        |      |       |     |   |
| Transaction id: 11000155376721      |                                                                                      |        |      |       |     |   |
| Date : Thu Mar 02 09:45:49 IST 2023 |                                                                                      |        |      |       |     |   |
| Amount: 10.00                       |                                                                                      |        |      |       |     |   |
| Client Code: UCMS                   |                                                                                      |        |      |       |     |   |
| Name: test                          |                                                                                      |        |      |       |     |   |
|                                     | ]                                                                                    |        |      |       |     |   |
| Mobile No.: 1234567890              |                                                                                      |        |      |       |     |   |
| Remark: test                        |                                                                                      |        |      |       |     |   |
| Bank Name: NA                       |                                                                                      |        |      |       |     |   |
|                                     |                                                                                      |        |      |       |     |   |
|                                     | This is system generated document and does not require signature.                    |        |      |       |     | ÷ |
| 📲 🔎 Type here to search 🚯 🛱 💽 📻 🛛   | 📅 📩 🧿 🛃 🚽 🥚 21°C Smoke 🔨 🖗 🔛                                                         | (小) EN | NG n | 09:47 | 123 |   |

User will get the response page as per the transaction status received from the bank. Successful transaction shows Success transaction status and cancelled or fail transaction status shows Cancelled and fail.